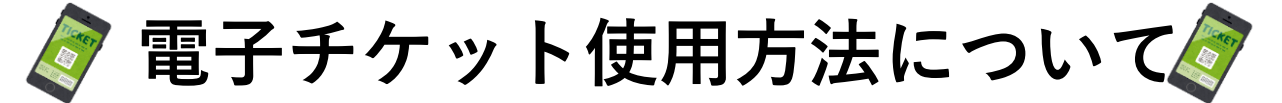

予約完了メールを受信

予約が完了すると予約完了メールが 予約時登録されたメールアドレスに届きます。 **受信ができるよう設定**をお願いいたします。 予約完了メールの中に電子チケットのボタン がついております。(操作は当日行います。)

※スクリーンショットではご乗車いただけません。

必ずこのメールが表示できるようご準備お願いいたします。 ※件名は赤枠のように届きます。 ※メールが届かない場合は、コールセンターまでご連絡くだ

さい。(☎03-3215-0008)

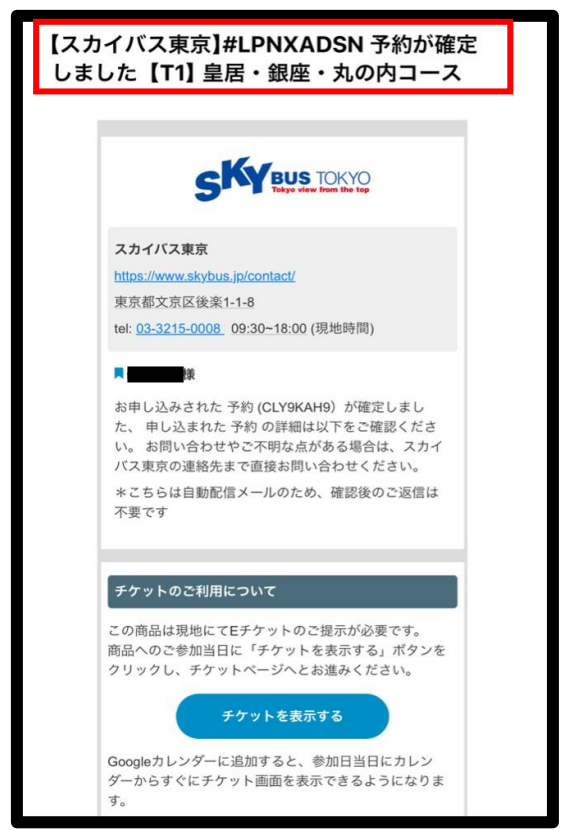

## (2) (当日操作)電子チケット画面へアクセス (3) (3)

予約完了メール本文に添付されて いる**"チケットを表示する"**ボタン を押してください。

【スカイバス東京】#LPNXADSN 予約が確定

CKY BUS TOKYO

しました【T1】 皇居・銀座・丸の内コース

スカイバス東京

不要です

https://www.skybus.jp/contact

tel: 03-3215-0008 09:30~18:00 (現地時間)

お申し込みされた 予約 (CLY9KAH9) が確定しまし

た、 申し込まれた 予約 の詳細は以下をご確認くださ

い。お問い合わせやご不明な点がある場合は、スカイ

\*こちらは自動配信メールのため、確認後のご返信は

バス東京の連絡先まで直接お問い合わせください。

この商品は現地にてEチケットのご提示が必要です。

クリックし、チケットページへとお進みください。

商品へのご参加当日に「チケットを表示する」ボタンを

チケットを表示する

Googleカレンダーに追加すると、参加日当日にカレン

ダーからすぐにチケット画面を表示できるようになりま

東京都文京区後楽1-1-8

チケットのご利用について

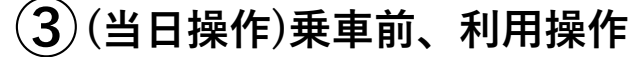

この画面が表示されることを確認しましたら この画面のまま出発時間の10分前までに 1番バス停へ直接お越しください。 ご不明点がある場合は、チケットカウンター までお越しください。

※座席は指定席です。出発時間までにお越しください。
※利用開始ボタンについては、こちらからの指示があるまでお待ちください。

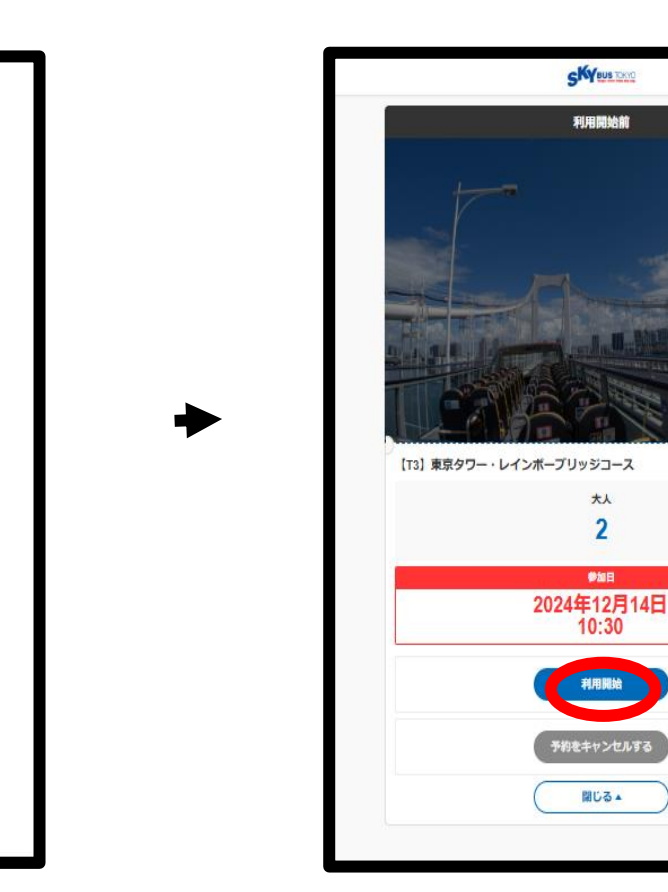